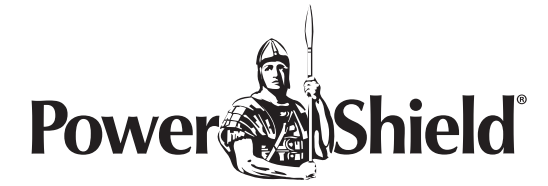

## **Netkit Software Installation Guide**

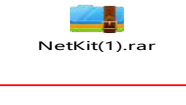

Netkit Package

1. Double click "setup.exe", select English, then click "确定".

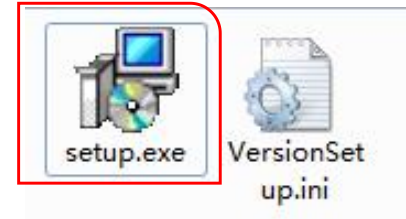

| 选择安装 | 语言           |
|------|--------------|
| 1    | 选择安装时要使用的语言: |
|      | English      |
|      | 确定取消         |

2. Click "Next", browse the installed location, then click "Next".

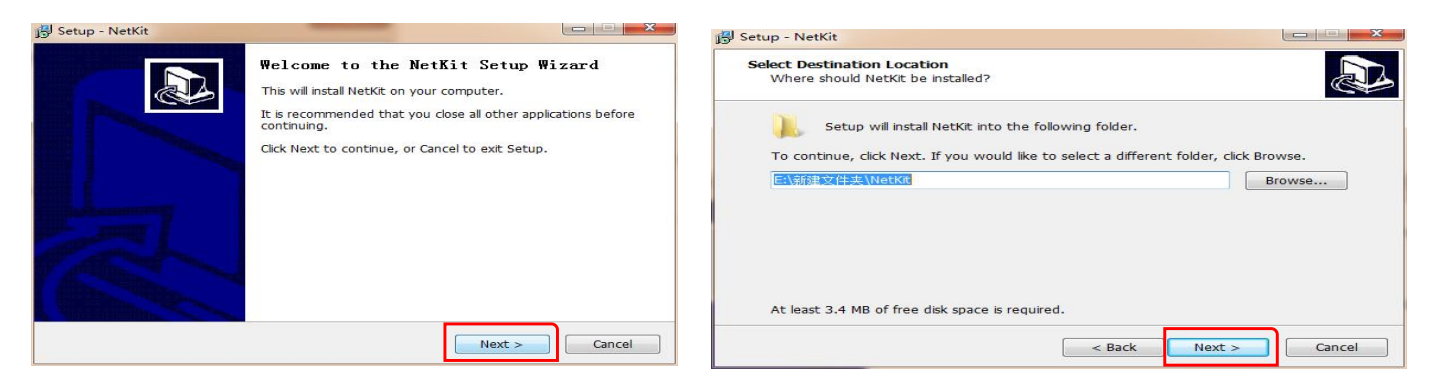

3. Select "English installation", click "Next", click "Next" again.

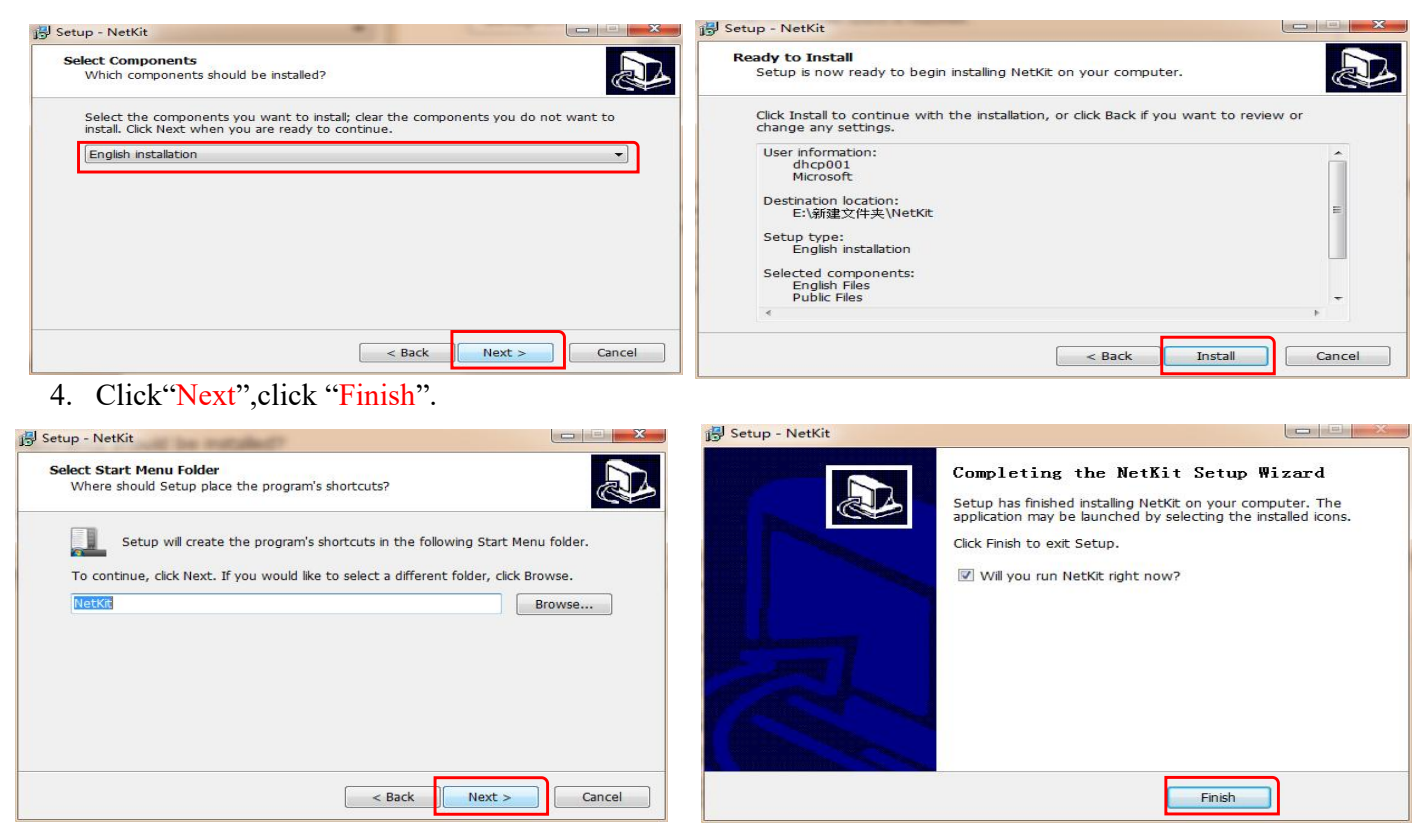

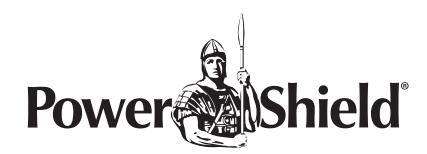

## The way to use Netkit software

1. Connect the NetmateLite card to the computer with network cable.

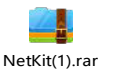

Netkit package

2. Open "Netkit.exe".

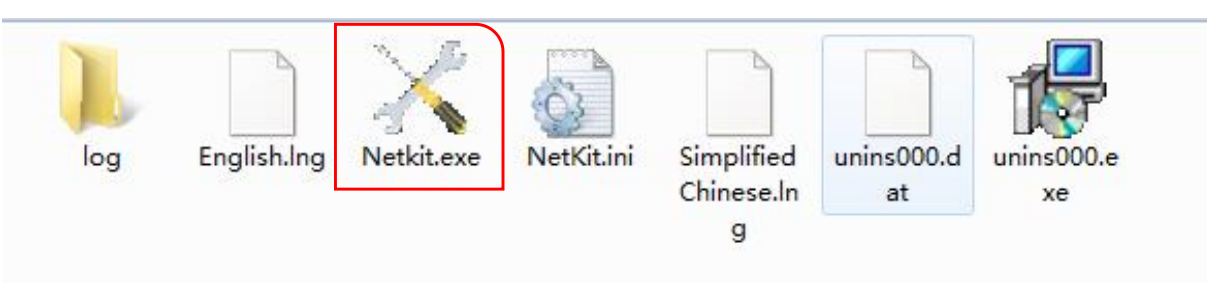

3. Select "NML" at the right top corner, and then click "Search".

| Netkit                     | 8204                                                   |                          |                                       |        | $\times$ |
|----------------------------|--------------------------------------------------------|--------------------------|---------------------------------------|--------|----------|
| Search<br>Open The<br>Page | IP<br>■ ⓐ ALL Devices:1<br>□ ⓐ 192.168.0.100           | MAC<br>00:01:02:03:04:05 | VERSION<br>\$Rev: 1436 \$-RCEXV-2-0-3 | STATUS |          |
| Settings<br>Upgrade        | 0 . 0 . 0 .<br>Find devices total:1!<br>Search devices | 0                        | Add Import                            | Export | ~        |

4. You will get its IP as follow.

|                       |                                                                                                    | IP                                      | MAC               | VERSION                       | STATUS |
|-----------------------|----------------------------------------------------------------------------------------------------|-----------------------------------------|-------------------|-------------------------------|--------|
|                       | Search                                                                                                    | 🕒 🭓 🗖 ALL Devices:1                     |                   |                               |        |
|                       | State of the second second second second second second second second second second second second second second | -🔳 🔲 172.16.66.100                      | 00:E0:00:00:84:3F | \$Rev: 972 \$-RCEXV:2-0-1-0-1 |        |
|                       | Open The<br>Page                                                                                               |                                         |                   |                               |        |
| $\boldsymbol{\times}$ | Nerwork<br>Settings                                                                                            |                                         |                   |                               |        |
|                       |                                                                                                    | 0.0.0.                                  | 0                 | Add Import                    | Export |
|                       |                                                                                                    | Find devices total:1!<br>Search devices |                   |                               | 2      |
|                       | Upgrade                                                                                                    |                                         |                   |                               |        |

4. You can also change its IP by clicking "Network Settings".

| Search              | IP              |            | MAC               | VERSION       |               | STATUS |   |
|---------------------|-----------------|------------|-------------------|---------------|---------------|--------|---|
|                     |                 | Devices:1  | 00-E0-00-00-84-3E | 000x 072 6.DC | FXV/2-0-1-0-1 |        |   |
| Open The            | ×               | Nerwork Se | ttings            |               |               |        |   |
| Page                |                 | IP:        | 172 . 16 . 66     | . 100         |               |        |   |
| Nerwork<br>Settings |                 | Submask:   | 255 . 255 . 255   | 5.0           |               |        |   |
|                     | 0               | Gateway:   | 172 . 16 . 66     | . 100         | Import        | Export |   |
|                     | Find c<br>Searc | ок         |                   | Cancel        |               |        | * |
|                     |                 |            |                   |               |               |        |   |